## 调试软件使用

本软件用于现场调试,可以读取运行数据和设置参数。

- 0. 连接
  - 0.1 通过以下硬件 "USB to TTL"可以连接控制器和电脑.

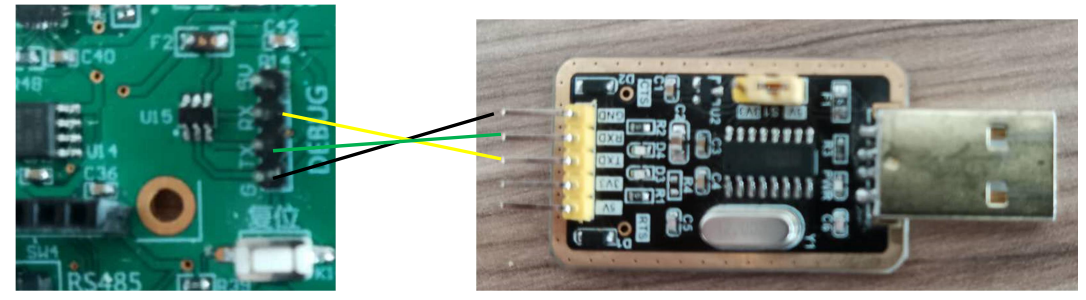

确认控制板的"RX"和硬件的"TX"连接,控制板的"TX"和硬件的"RX"连接。

0.2 双击调试软件 "comcfg", 会跳出以下图框

| 光启太阳跟踪器配置程序                                                                                                    | /2.0                                                                                                    |                                                                                                    |                                                            | — C                                             | ) X                |
|----------------------------------------------------------------------------------------------------|----------------------------------------------------------------------------------------------------|----------------------------------------------------------------------------------------------------|------------------------------------------------------------|-------------------------------------------------|--------------------|
| 通信设置                                                                                                    | 控制面板 参数                                                                                                    | 改面版 扩展面板                                                                                                    | 联网配置                                                       | 串口调试                                            |                    |
| <ul> <li>□ 自动刷新: 3 秒</li> <li>□ 前新串口 连接</li> <li>□ 该取 写入</li> </ul>                                                                          | 角度信息<br>高度角: 42.0<br>方位角: 58.7<br>目标角: 43.4<br>实际角: 90.9                                                                       | <b>报警信息</b><br>    大风<br>    电机<br>    頓角<br>    电压                                                                                 | 电<br> 故障     电<br> 异常  √  电<br>Ξ过高                         | 池低温 □<br>流过大 ☑<br>压过低 ☑                         | 网络断开<br>东限位<br>西限位 |
| 版本及ID信息<br>版本: EV55S-V2.0<br><u>格林威治时间:</u><br>2020-07-02 06:45:48<br>时区: 8<br>更新设备时间<br>新设备ID: 1<br>更新设备ID<br>Language:<br>() 中文 () English | 天文信息<br>经度: 123.1;<br>非度: 60.23;<br>EW: 6 NS<br>监控信息<br>电流: -2.1<br>电压: 3.7<br>温度: 20.0<br>风速: 0.0<br>SAU Wea: 0<br>SAU Fix: 0 | 234     工作模式       23     ④ 自动       23     ⑤ 自动       23     ⑤ 自动       当前状3     () 手动       マ     指定角       m/s     水平校       总线命 | b)跟踪模式 √<br>b)操作模式<br>向 东<br>」度 35.0<br>37准 水平位置<br>37令: 0 | 閉影躲避<br>自动跟踪!<br>停止:<br>度<br>覺偏差 <sup>0.0</sup> | 度                  |
| 没有可用的串口                                                                                                    |                                                                                                    |                                                                                                    |                                                            |                                                 |                    |

点击 刷新串口, 软件搜寻可用串口

点击 连接, 软件将连接控制器

点击 读取, 刷新读取控制器的信息

勾选□ 自动刷新: 3秒 信息将自动刷新. 当你要修改参数时,请不要勾选。

点击 写入,修改的参数将写入控制器.

1. 页面"控制面板"

在本页中,你可以读取运行数据和发送指令。

| 光启太阳跟踪器配置程序                                                                                                    | /2.0                                                                                                    | - 🗆 X                                                                                                    |
|----------------------------------------------------------------------------------------------------|----------------------------------------------------------------------------------------------------|----------------------------------------------------------------------------------------------------|
| <ul> <li>通信设置</li> <li>串口: COM1 ▼</li> <li>设备ID: 1</li> <li>自动刷新: 3 秒</li> <li>刷新串口 连接</li> <li>读取 写入</li> </ul>                                 | 控制面板 参数面版<br>角度信息<br>高度角: 42.0<br>方位角: 58.7<br>目标角: 43.4<br>实际角: 90.9                                                                                                    | 扩展面板 联网配置 申口调试     报警信息     【                                                                                                    |
| 版本及ID信息<br>版本: EV55S-V2.0<br>格林威治时间:<br>2020-07-02 06:45:48<br>时 区: 8<br>更新设备时间<br>新设备ID: 1<br>更新设备ID<br>重新设备ID<br>Language:<br>(●) 中文 ○ English | 天文信息<br>经度:<br>123.1234<br>纬度:<br>60.2323<br>EW:<br>e<br>NS:<br>n<br>监控信息<br>电流:<br>2.1 A<br>电压:<br>3.7 V<br>温度:<br>20.0 度<br>风速:<br>0.0 m/s<br>SAU Wea:<br>0<br>SAU Fix:<br>0 | <ul> <li>工作模式</li> <li>● 自动跟踪模式 Ø 閉影躲避</li> <li>当前状态: 自动跟踪!</li> <li>()手动操作模式</li> <li>向西 向东 停止</li> <li>指定角度 35.0 度</li> <li>水平校准 水平位置偏差 0.0 度</li> <li>总线命令: 0</li> </ul> |

1.1 <sup>设备ID:</sup> 1

每台控制器都有不一样的设备 ID。

新设备ID: 1 1.2 更新设备ID

如果你要修改设备 ID,请在<sup>新设备ID: 1</sup> 输入新 ID,然后点击<sup>更新设备ID</sup>。

|     | 格林威治 2020-07 | 时间:<br>7-02 06:45:48 |
|-----|--------------|----------------------|
|     | 时区:          | 8                    |
| 1.3 | 更新           | 设备时间                 |

显示时间为 UTC 时间,和北京时间有时差 8 小时。通常这个时间是控制器通过 GPS 获得。如果临时没有 GPS,可以点击<sup>更新设备时间</sup>来更新控制器时间。

| 天文信息<br>经 度: | 123.1234 |
|--------------|----------|
| 纬度:          | 60.2323  |
| EW: e        | NS: n    |

1.4

显示当地的经纬度。同样的,这个信息是由 GPS 读取。你也可以手动输入当地的经 纬度,然后点击<sup>写入</sup>.

|     | 角度信息 |      |
|-----|------|------|
|     | 高度角: | 42.0 |
|     | 方位角: | 58.7 |
|     | 目标角: | 43.4 |
| 4 - | 实际角: | 90.9 |
| 1.5 |      |      |

总共有4个角度信息:

- 高度角:太阳的高度角;
- 方位角:太阳的方位角;

● 目标角: 设备运行的目标角度;

• 实际角:设备运行的当前实际角度.

监控信息 电流: -2.1 A 电压: 3.7 V 温度: 20.0 度 1.6 风速: 0.0 m/s ● 电流:工作电流; ● 电压:工作电压; 温度: 蓄电池温度: • 风速:风速. 报警信息— | | 大风 | | 电池低温 | 网络断开 | | 电机故障 | | 电流过大 ☑ 东限位 | | 倾角异常 | | 电压过低 | | 一 西限位 **1.7** 电压过高 如有报警,会出现一个勾号: 大风:风速保护 • 电池低温:蓄电池温度低于零度 • 网络断开:控制器失去子网通讯 • 电机故障:运行指令发出,但电机不运行 电流过大:过流保护 • 倾角异常: 倾角信号丢失 电压过低 电压过高 • 东限位: 东限位开关断开 西限位: 西限位开关断开 • 工作模式一 (●) 自动跟踪模式 ✔ 阴影躲避 当前状态: 自动跟踪! ()手动操作模式 向西 向东 停止 指定角度 35.0 度 水平校准 水平位置偏差 0.0 度 总线命令: 0 1.8 点击"向西""向东""停止"可以手动控制电机运行。 在 指定角度 35.0 度 中输入目标角度, 然后点击 指定角度 , 设备会运行到目标角 度。 修正倾角传感器误差: 将设备运行到理想水平位置,读取设备的当前角度<sup>实际角: 90.9</sup> a) 水平校准 水平位置偏差 0.0 度 中输入当前角度,点击 fixLevel **b)** 在 c) <sup>实际角:</sup> 90.9 中的当前角度会变为 0 点击"自动跟踪模式",系统回到正常跟踪状态。 这个非常重要,否则设备不 会自动跟踪.

| • | 当前状态: | 自动跟踪! | 显示当前运行状态 |
|---|-------|-------|----------|
|---|-------|-------|----------|

2. 页面"参数面版"

在本页面里,点击 <sup>速取</sup>可以获得当前的参数设置,输入新的参数再点击 <sup>写入</sup>可以修 改设备的参数:

| 通信设置 | 體光启太阳跟踪器配置程序                                                                                                    | V2.0                                                                                     |                                                                         |                |                                     |                                                                                           | _                                                                                                    |   | $\times$ |
|------|----------------------------------------------------------------------------------------------------|------------------------------------------------------------------------------------------|-------------------------------------------------------------------------|----------------|-------------------------------------|-------------------------------------------------------------------------------------------|----------------------------------------------------------------------------------------------------|---|----------|
|      | 通信设置         申口:       COM1 •         设备ID:       1         自动刷新:       3         創新申口       连接         读取       写入         版本及ID信息       版本、EV55S-V1.99         格林威治时间:       2020-07-28 08:16:53         时区:       8         更新设备时间       第         新设备ID:       1         更新设备ID       1         更新设备ID       1         更新设备ID       1         更新设备ID       1         更新设备ID       1 | 控制面板<br>运行参数<br>板宽:<br>间距:<br>东邻尔希道:<br>南尔尔蒂差:<br>低斜和:<br>市和:<br>停止偏差<br>启动角角度:<br>清洗角度: | 参数面版<br>3.2<br>6.5<br>0.0<br>31.0<br>-20.0<br>0.2<br>1.0<br>0.6<br>45.1 | 扩展 米米米米度度 度度度度 | 面板 保风启启停 运东西系过低高过急。 安保风延延 软位位过保保保保保 | 联网配置<br>数<br>护参数:<br>时 1<br>时 300<br>限位:<br>: 110<br>载保护:<br>: 110<br>载保护:<br>18<br>护: 18 | 申口调 ▶ 秒  ▶ 0  ▶ 0  ▶ 0  ▶ 0  ▶ 0  ▶ 0  ▶ 0  ▶ 0  ▶ 0  ▶ 0  ▶ 0  ▶ 0  ▶ 0  ▶ 0  ▶ 0  ▶ 0  ▶ 0  ▶ 0  ▶ 0  ▶ 0  ▶ 0  ▶ 0  ▶ 0  ▶ 0  ▶ 0  ▶ 0  ▶ 0  ▶ 0  ▶ 0  ▶ 0  ▶ 0  ▶ 0  ▶ 0  ▶ 0  ▶ 0  ▶ 0  ▶ 0  ▶ 0  ▶ 0  ▶ 0  ▶ 10  ▶ 10  ▶ 10  ▶ 10  ▶ 10  ▶ 10  ▶ 10  ▶ 10  ▶ 10  ▶ 10  ▶ 10  ▶ 10  ▶ 10  ▶ 10  ▶ 10  ▶ 10  ▶ 10  ▶ 10  ▶ 10  ▶ 10  ▶ 10  ▶ 10  ▶ 10  ▶ 10  ▶ 10  ▶ 10  ▶ 10  ▶ 10  ▶ 10  ▶ 10  ▶ 10  ▶ 10  ▶ 10  ▶ 10  ▶ 10  ▶ 10  ▶ 10  ▶ 10  ▶ 10  ▶ 10  ▶ 10  ▶ 10  ▶ 10  ▶ 10  ▶ 10  ▶ 10  ▶ 10  ▶ 10  ▶ 10  ▶ 10  ▶ 10  ▶ 10  ▶ 10  ▶ 10  ▶ 10  ▶ 10  ▶ 10  ▶ 10  ▶ 10  ▶ 10  ▶ 10  ▶ 10  ▶ 10  ▶ 10  ▶ 10  ▶ 10  ▶ 10  ▶ 10  ▶ 10  ▶ 10  ▶ 10  ▶ 10  ▶ 10  ▶ 10  ▶ 10  ▶ 10  ▶ 10  ▶ 10  ▶ 10  ▶ 10  ▶ 10  ▶ 10  ▶ 10  ▶ 10  ▶ 10  ▶ 10  ▶ 10  ▶ 10  ▶ 10  ▶ 10  ▶ 10  ▶ 10  ▶ 10  ▶ 10  ▶ 10  ▶ 10  ▶ 10  ▶ 10  ▶ 10  ▶ 10  ▶ 10  ▶ 10  ▶ 10  ▶ 10  ▶ 10  ▶ 10  ▶ 10  ▶ 10  ▶ 10  ▶ 10  ▶ 10  ▶ 10  ▶ 10  ▶ 10  ▶ 10  ▶ 10  ▶ 10  ▶ 10  ▶ 10 | 试 |          |

2.1 板宽: 光伏板宽度, 是垂直于旋转轴的方向

2.2 间距:相邻两排支架的距离

2.3 东临落差: 旋转轴和东侧支架旋转轴的高度差, 如果比东侧高, 为正, 否则为负

2.4 西临落差: 旋转轴和西侧支架旋转轴的高度差, 如果比西侧高, 为正, 否则为负

2.5 倾斜角: 斜单轴的倾斜角度

2.6 南北夹角: 设备旋转轴和地球南北轴的夹角

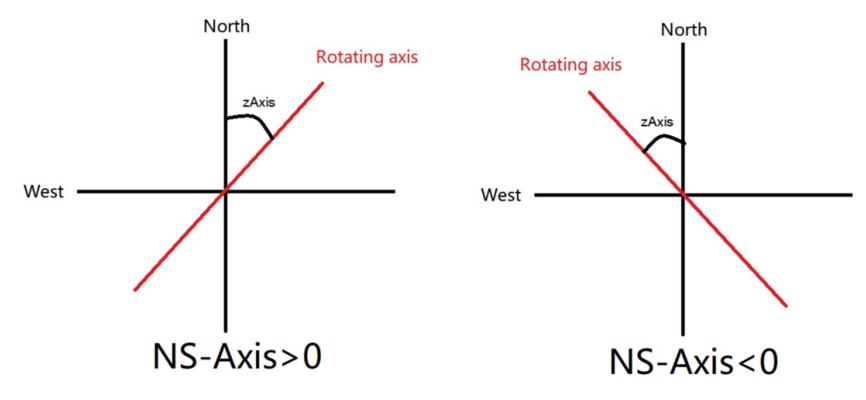

2.7 停止偏差: 设备目标角度和当前角度的差值小于此偏差,电机停止运行
2.8 启动偏差: 设备目标角度和当前角度的差值大于此偏差,电机开始运行
2.9 放平角度: 大风保护时设备的目标角度
2.10 清洗角度: 设备清洗时候的目标角度
2.11 启动风速: 启动大风保护的风速

- 2.12 启动延时:当风速大于启动风速并持续一段时间,启动大风保护
  2.13 停止延时:当风速恢复正常,并持续一段时间,设备恢复自动跟踪
  2.14 东限位:当设备当前角度超过此限位,设备不能再往东运行
  2.15 西限位:当设备当前角度超过此限位,设备不能再往西运行
  2.16 过流保护:启动过流保护的电流值
  2.17 低压保护:电压最低值
  2.18 高压保护:电压最高值
  2.19 过热保护:温度最大值
- 3. 页面"扩展面版"

在本页面中,显示控制器的硬件配置。

| 光启太阳跟踪器配置程序                                                                                                    | /2.0                                                                                                    |      |      | _   |   | $\times$ |
|----------------------------------------------------------------------------------------------------|----------------------------------------------------------------------------------------------------|------|------|-----|---|----------|
| <ul> <li>通信设置</li> <li>申口: COM1 •</li> <li>议备ID: 1</li> <li>自动刷新: 3 秒</li> <li>刷新申口 连接</li> <li>读取 写入</li> <li>版本及ID信息</li> <li>版本: EV55S-V1.99</li> <li>格林威治时间:</li> <li>2020-07-28 08:16:53</li> <li>时区: 8</li> <li>更新设备时间</li> <li>新设备ID: 1</li> <li>更新设备ID: 1</li> <li>更新设备ID</li> <li>Language:</li> <li>(● 中文 ○ English</li> </ul> | 控制面板     参数面版       様块检测     □ GPS模块       □ OLED显示扉       > 內置倾角传感器       □ 外置倾角传感器       □ 外置倾角传感器       □ 以工网模块       □ 以太网模块       □ 以太网模块       □ LORA模块       □ LORA模块       □ CIGBEE模块       □ LORA模块       应行模式:       (○) NCL       (◎) TCL | 扩展面极 | 联阿配置 | 串口调 | X |          |
| 有可用的串口                                                                                                    | 2                                                                                                    |      |      |     |   |          |

4. 页面"联网配置"

在本页中,可以读取和修改 ZIGBEE, LORA 和以太网的参数。

| 器光启太阳跟踪器配置程序\       | /2.0     |      |     |         | -         |       | $\times$ |
|---------------------|----------|------|-----|---------|-----------|-------|----------|
| 通信设置<br>串□· COM1 ▼  | 控制面板     | 参数面版 | 扩展面 | 板 联网配置  | 串口调       | 试     |          |
| 中日: COMT            | 子网地址:    | 1    |     | 以太网络配置一 |           |       |          |
| □ 自动刷新· 3 秒         | 子设备数:    | 1    |     | 协议类型:   | TCP Clier | nt 🝷  |          |
| 副驾电口 法 按            |          |      |     | IP获取:   | DHCP      | •     |          |
| 和外外中口 足 1女          | ZIGBEE配置 |      |     | 本机IP:   | 8.8       | .8.8  |          |
| 读取 写入               | 网络ID:    | 30   | 7   | 网关:     | 8.8       | .8.8  |          |
|                     |          |      | _   | DNS:    | 8.8       | .8.8  |          |
| 版本及ID信息             |          |      |     | 本机端口:   | 8086      | 6     |          |
| 版本: EV55S-V1.99     | 频道:      | 9    | -   | 远端IP:   | 8.8       | .8.8  |          |
| 格林威治时间:             |          |      |     | 远端端口:   | 8086      | ;     |          |
| 2020-07-28 08:16:53 |          |      |     |         |           |       |          |
| 时区: 8               | LORA配置   |      |     |         |           |       |          |
| 更新设备时间              | 设备地址:    | 1000 |     |         |           |       |          |
|                     | 信道号:     | 1    | •   |         |           |       |          |
| 新设备ID: 1            | 设备模式:    | END  | •   |         |           |       |          |
| 更新设备ID              | 空中速率:    | 9600 | •   |         |           |       |          |
| Language.           | 发射功率:    | 2    | -   |         |           |       |          |
| (•) 中文 O English    |          |      | 注意: | 网络设置修改后 | 必须重启力     | 「能生效! |          |
| 没有可用的串口             |          |      |     |         |           |       |          |

|    | 子网地址: | 1 |
|----|-------|---|
| 41 | 子设备数: | 1 |

- 子网地址是设备在子网中的地址,是自动分配的
- 子设备数是子网中的总设备数,只适用于主机 NCU

|     | -ZIGBEE配」<br>网络ID: | Ĩ.<br> | 30 |
|-----|--------------------|--------|----|
| 4.2 | 频道:                | 9      | ·  |

- 网络 ID: 范围 0-65535. 同一个子网中的所有设备必须有同样的网络 ID.
- 频道: 范围 1~9. 建议使用 4,9,14,15,

| LORA配置 |      |   |   |
|--------|------|---|---|
| 设备地址:  | 1000 |   |   |
| 信道号:   | 1    | • |   |
| 设备模式:  | END  | • |   |
| 空中速率:  | 9600 | • |   |
| 发射功率:  | 2    | • |   |
|        |      |   | 注 |
|        |      |   |   |

4.3

- 设备地址:同一个子网中的所有设备必须有同样的设备地址,
- 信道号:同一个子网的所有设备必须有同样的信道号
- 设备模式: NCU 选 CO, TCU 选 END.
- 空中速率:同一个子网中所有设备必须有同样的空中速率
- 发射功率:范围 0~3.距离越远,数字越大。尽可能选小一点的数字

| -以7 | k | XX | 络 | 配 | 置 |
|-----|---|----|---|---|---|
|-----|---|----|---|---|---|

| 协议类型: | TCP Client | •  |
|-------|------------|----|
| IP获取: | DHCP       | -  |
| 本机IP: | 8.8.8      | .8 |
| 网关:   | 8.8.8      | .8 |
| DNS:  | 8.8.8      | .8 |
| 本机端口: | 8086       |    |
| 远端IP: | 8.8.8      | .8 |
| 远端端口: | 8086       |    |
|       |            |    |

- 4.4
  - 协议类型:选择 TCP Server
  - IP 获取:选择 DHCP
  - 本机 IP: 这个会在 MODBUS 配置里用到
  - 本机端口: 这个会在 MODBUS 配置里用到
- 5. 页面"串口调试"

在本页中,你可以在读取信息和发送命令。

| 響光启太阳跟踪器配置程序                                                                                                    | V2.0                                            |      |      |      | -    |    | $\times$ |
|----------------------------------------------------------------------------------------------------|-------------------------------------------------|------|------|------|------|----|----------|
| <ul> <li>通信设置</li> <li>申口: COM1 ▼</li> <li>改备ID: 1</li> <li>自动刷新: 3 秒</li> <li>刷新串口 连接</li> <li>读取 写入</li> </ul> | 控制面板<br>接收区:<br>    HEX显示<br>    自动换行<br>  记录时间 | 参数面版 | 扩展面板 | 联网配置 | 串口调  | 试  | ^        |
| 版本及ID信息<br>版本: EV55S-V1.99<br>格林威治时间:<br>2020-07-28 08:16:53<br>时 区: 8<br>更新设备时间                                 | 清 除<br>发送区:<br>    HEX发送<br>    发送新行            |      |      |      |      |    | ~        |
| 新设备ID: 1<br>更新设备ID<br>Language:<br>● 中文 ○ English                                                                | 发送                                              |      |      | 定时发送 | 1000 | 毫秒 | <b>,</b> |
| 没有可用的串口                                                                                                    | 1                                               |      |      |      |      |    | .a       |